# Oracle<sup>®</sup> MICROS Simphony Location Upgrade Guide

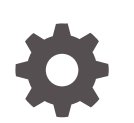

Release 19.4 F70127-02 March 2023

ORACLE

Oracle MICROS Simphony Location Upgrade Guide, Release 19.4

F70127-02

Copyright © 2015, 2023, Oracle and/or its affiliates.

This software and related documentation are provided under a license agreement containing restrictions on use and disclosure and are protected by intellectual property laws. Except as expressly permitted in your license agreement or allowed by law, you may not use, copy, reproduce, translate, broadcast, modify, license, transmit, distribute, exhibit, perform, publish, or display any part, in any form, or by any means. Reverse engineering, disassembly, or decompilation of this software, unless required by law for interoperability, is prohibited.

The information contained herein is subject to change without notice and is not warranted to be error-free. If you find any errors, please report them to us in writing.

If this is software, software documentation, data (as defined in the Federal Acquisition Regulation), or related documentation that is delivered to the U.S. Government or anyone licensing it on behalf of the U.S. Government, then the following notice is applicable:

U.S. GOVERNMENT END USERS: Oracle programs (including any operating system, integrated software, any programs embedded, installed, or activated on delivered hardware, and modifications of such programs) and Oracle computer documentation or other Oracle data delivered to or accessed by U.S. Government end users are "commercial computer software," "commercial computer software documentation," or "limited rights data" pursuant to the applicable Federal Acquisition Regulation and agency-specific supplemental regulations. As such, the use, reproduction, duplication, release, display, disclosure, modification, preparation of derivative works, and/or adaptation of i) Oracle programs (including any operating system, integrated software, any programs embedded, installed, or activated on delivered hardware, and modifications of such programs), ii) Oracle computer documentation and/or iii) other Oracle data, is subject to the rights and limitations specified in the license contained in the applicable contract. The terms governing the U.S. Government's use of Oracle cloud services are defined by the applicable contract for such services. No other rights are granted to the U.S. Government.

This software or hardware is developed for general use in a variety of information management applications. It is not developed or intended for use in any inherently dangerous applications, including applications that may create a risk of personal injury. If you use this software or hardware in dangerous applications, then you shall be responsible to take all appropriate fail-safe, backup, redundancy, and other measures to ensure its safe use. Oracle Corporation and its affiliates disclaim any liability for any damages caused by use of this software or hardware in dangerous applications.

Oracle<sup>®</sup>, Java, and MySQL are registered trademarks of Oracle and/or its affiliates. Other names may be trademarks of their respective owners.

Intel and Intel Inside are trademarks or registered trademarks of Intel Corporation. All SPARC trademarks are used under license and are trademarks or registered trademarks of SPARC International, Inc. AMD, Epyc, and the AMD logo are trademarks or registered trademarks of Advanced Micro Devices. UNIX is a registered trademark of The Open Group.

This software or hardware and documentation may provide access to or information about content, products, and services from third parties. Oracle Corporation and its affiliates are not responsible for and expressly disclaim all warranties of any kind with respect to third-party content, products, and services unless otherwise set forth in an applicable agreement between you and Oracle. Oracle Corporation and its affiliates will not be responsible for any loss, costs, or damages incurred due to your access to or use of third-party content, products, or services, except as set forth in an applicable agreement between you and Oracle.

# Contents

### Preface

### 1 Handling CAL Packages After the Enterprise is Upgraded

| Stop Deploying the Current Version                   | 1-1 |
|------------------------------------------------------|-----|
| Send New CAL Client Package to All Devices           | 1-3 |
| Send Service Host Download Packages to All Devices   | 1-4 |
| Send KDS Handler Package to KDS Controllers          | 1-6 |
| Send WS KDS Display Package to KDS Displays          | 1-7 |
| How to Validate Workstation and KDS Display Upgrades | 1-7 |
| Send Service Host Download to CAPS Devices           | 1-8 |
| For CAPS Workstations                                | 1-8 |
| For CAPS on IIS Workstations                         | 1-9 |
|                                                      |     |

### 2 Troubleshooting

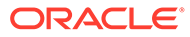

## Preface

Oracle MICROS Simphony is a cloud-based Point-of-Sale (POS) solution that provides business management capabilities using a single tool with vast integration capabilities to property management systems, paperless kitchen display systems, credit card interfaces, and reporting applications.

#### **Purpose**

This guide is for Simphony Cloud Services users and provides post-upgrade steps to perform at your location after an upgrade to your Enterprise application server to the latest version of Simphony software.

#### Audience

This guide is intended for implementation staff, technical support teams, product specialists, and system administrators who are responsible for setting up Simphony.

#### **Customer Support**

To contact Oracle Customer Support, access My Oracle Support at the following URL:

#### https://support.oracle.com

When contacting Customer Support, please provide the following:

- Product version and program/module name
- Functional and technical description of the problem (include business impact)
- · Detailed step-by-step instructions to re-create
- Exact error message received and any associated log files
- Screen shots of each step you take

#### **Documentation**

Product documentation is available on the Oracle Help Center at https://docs.oracle.com/en/industries/food-beverage/pos.html.

See the Client Deployment Guide for more information about the Client Application Loader (CAL).

#### **Revision History**

| Date           | Description of Change           |
|----------------|---------------------------------|
| September 2022 | Initial publication.            |
| February 2023  | Updated for the 19.4.x release. |

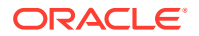

| Date       | Description of Change                                                                                  |
|------------|----------------------------------------------------------------------------------------------------|
| March 2023 | New publication. This guide was formerly called the Cloud Services Post-Installation or Upgrade Guide. |

# 1 Handling CAL Packages After the Enterprise is Upgraded

This guide provides a high level overview of the steps which need to be performed at each of your properties and revenue centers after an upgrade of your Simphony enterprise application server to the latest version of software. Going forward, the term **Location**, as used in the steps which follow, represents the properties and revenue centers you are responsible for configuring. Perform each of these post-upgrade tasks to ensure your Simphony workstations, CAPS and CAPS on Internet Information Services (IIS) clients, and Kitchen Display System (KDS) are running the latest version.

#### Note:

Once the upgrade to your Simphony enterprise application server has been completed, and prior to your location's planned upgrade, all CAL packages can be scheduled (via the **Effective From** and **Effective To** settings) to download to workstations or other devices from the **CAL Packages** module in the Simphony EMC.

Follow the steps outlined in Chapter 1 of this document for individual locations, but if you are maintaining multiple locations for an enterprise, you can change CAL package versions using the **Change Package Version** link as described in Chapter 2 of the Client Deployment Guide in the *Changing a CAL Package Version* topic.

## Stop Deploying the Current Version

- 1. Sign in to the Enterprise Management Console (EMC).
- 2. Click the Enterprise, Setup tab, and then CAL Packages.
- 3. Select the CAL Client packages from the CAL packages tree.

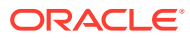

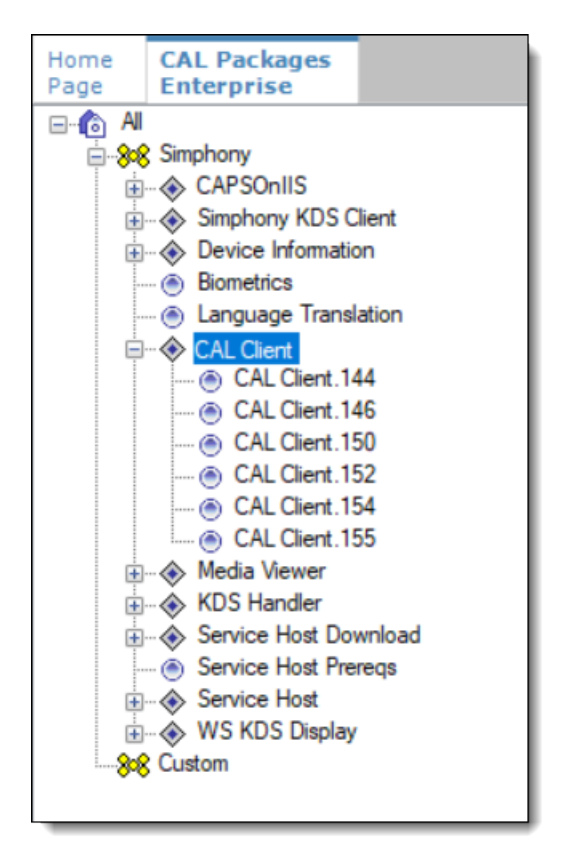

Figure 1-1 CAL Packages Tree

- 4. Click the Deployment Schedules tab.
- 5. Delete the existing CAL package deployments by selecting the deployment record, and then click the **Delete Deployment** link.

Figure 1-2 CAL Packages Deployment Schedules Tab

| Home CAL Packages<br>Page Enterprise                          |                           |                         |                      |                    |                            |                |              |
|---------------------------------------------------------------|---------------------------|-------------------------|----------------------|--------------------|----------------------------|----------------|--------------|
| ⊟-to Al                                                       | CAL Package Configuration | DCAL Download Schedules | Deployment Schedules | Package Contents   | Install Status DCAL Status | Generate XML   |              |
| Sec Simphony  Singhony KDS Client                             | Add Deployment            | Change Package Version  | Delete Deployr       | rent               |                            | · · ·          |              |
|                                                               |                           |                         | Action to Take       | ] Deployment Dates |                            |                |              |
| CAL Client 155                                                | CAL Package               | Deployment Type         | Property             | Service Host       | Action to Take             | Effective From | Effective To |
| Media Viewer     KDS Handler     B-     Service Host Download | CAL Client.144            | 1 - Property/Enterprise | 0 - None 🚥           |                    | 🚥 0 - Install 💌            |                | <b>U</b> *   |

- Repeat this step for each of the following types of CAL packages listed in the CAL packages tree:
  - Service Host Download
  - Service Host Prereqs
  - Service Host
- b. For users of a Kitchen Display System (KDS), delete the following CAL package deployments listed in the CAL packages tree:
  - Simphony KDS Client

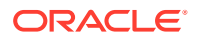

- KDS Handler
- WS KDS Display
- 6. Click Save.

# Send New CAL Client Package to All Devices

- **1.** Sign in to EMC.
- 2. Click the Enterprise, Setup tab, and then CAL Packages.

Figure 1-3 CAL Packages Deployment Schedules Tab

- 3. Select All from the CAL packages tree.
- 4. Click the Deployment Schedules tab.
- 5. Click the Add Deployment link.

| Home CAL Packages<br>Page Enterprise                              | _                         |                         |                      |                  |                  |             |              |             |    |
|-------------------------------------------------------------------|---------------------------|-------------------------|----------------------|------------------|------------------|-------------|--------------|-------------|----|
| 😑 🔞 📶                                                             | CAL Package Configuration | DCAL Download Schedules | Deployment Schedules | Package Contents | Install Status   | DCAL Status | Generate XML |             |    |
| Simphony  GAPSONIS  G- Simphony KDS Client  G- Device Information | Add Deployment            | Change Package Version  | Delete Deploy        | nent             |                  |             |              |             |    |
|                                                                   | CAL Package               | Deployment Type         |                      | Action to Take [ | Deployment Dates |             |              |             |    |
|                                                                   | CAL Package               | Deployment Type         | Property             | Service Host     | Actio            | n to Take   | Effective Fr | om Bfective | То |

6. Click the down arrow under Choose CAL Packages to upload to access the drop-down list, select CAL Client.xxx, and then select [file name] for the version of Simphony you are upgrading to. The (xxx) refers to the version number.

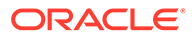

| Choose CAL package to upload |   |
|------------------------------|---|
| Choose CAL package to upload |   |
| CAL Client.154               | ~ |
| Deployment Type              |   |
| 1 - Property/Enterprise      | × |
|                              | ^ |
|                              |   |
|                              |   |
|                              |   |
|                              |   |
|                              | ~ |
| OK Cancel                    |   |
|                              |   |

Figure 1-4 CAL Package to Upload Window

- 7. With the **Deployment Type** set to the default setting of **1 Property/Enterprise**, click the ellipsis '...' adjacent to the drop-down list.
- 8. Select your property from the list, and then click **OK** to close the Select Properties list. Click **OK** again to close the CAL package selection window.
- 9. Verify the Action to Take column shows Install, and then click Save.

Your workstations should begin receiving the CAL client updates.

See Adding a Deployment Schedule for One CAL Package for more information.

# Send Service Host Download Packages to All Devices

- 1. Sign in to EMC.
- 2. Click the Enterprise, Setup tab, and then CAL Packages.
- 3. Select All from the CAL packages tree.
- 4. Click the Deployment Schedules tab.
- 5. Click the Add Deployment link.
- 6. Click the down arrow under Choose CAL Packages to upload to access the drop-down list, select Service Host Download x.x.x, and then select [file name] for the version of Simphony you are upgrading to. The (xxx) refers to the version number.

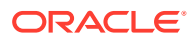

| Choose CAL package to upload |   |  |  |  |  |
|------------------------------|---|--|--|--|--|
| Choose CAL package to upload |   |  |  |  |  |
| Service Host Download.19.4   | ~ |  |  |  |  |
| Deployment Type              |   |  |  |  |  |
| 1 - Property/Enterprise      | × |  |  |  |  |
|                              | ^ |  |  |  |  |
|                              |   |  |  |  |  |
|                              |   |  |  |  |  |
|                              |   |  |  |  |  |
|                              |   |  |  |  |  |
|                              | Ť |  |  |  |  |
| OK Cancel                    | ] |  |  |  |  |

Figure 1-5 CAL Packages Add Service Host Download Deployment

- 7. With the **Deployment Type** set to the default setting of **1 Property/Enterprise**, click the ellipsis '...' adjacent to the drop-down list.
- 8. Select your property from the list, and then click **OK** to close the Select Properties list. Click **OK** again to close the CAL package selection window.

| Select Properties       |                                    |
|-------------------------|------------------------------------|
| Filter<br>Object Number | Name                               |
| Select Properties       | Show already configured properties |
| 0 - Enterprise          | ^                                  |
| 110 - Example Prope     | erty                               |
|                         |                                    |
|                         |                                    |
|                         |                                    |
|                         |                                    |
|                         |                                    |
|                         |                                    |
|                         |                                    |
|                         |                                    |
|                         |                                    |
|                         | ~                                  |
| <                       | >                                  |
| Select All              | OK Cancel                          |
| <u>Clear All</u>        |                                    |

Figure 1-6 CAL Packages Service Host Select Properties Window

- **9.** (Optional) If you want to schedule the download of Service Host packages, configure the **Effective From** and **Effective To** date columns.
- 10. Verify the Action to Take column shows Install, and then click Save.

Your workstations should begin receiving the Service Host updates (or at the scheduled time).

#### Note:

Workstations restart multiple times while upgrading. Allow the upgrade to run uninterrupted until completed. If you see a **failed** message during the deployment, stop and troubleshoot immediately.

# Send KDS Handler Package to KDS Controllers

- **1.** Sign in to EMC.
- 2. Click the Enterprise, Setup tab, and then CAL Packages.

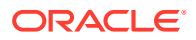

- 3. Select All from the CAL packages tree.
- 4. Click the **Deployment Schedules** tab.
- 5. Click the Add Deployment option.
- 6. Click the down arrow under **Choose CAL Packages to upload** to access the drop-down list, select **KDS Handler x.x.x**, and then select [file name] for the version of Simphony you are upgrading to. The (xxx) refers to the version number.
- 7. Ensure the **Deployment Type** is set to **2 Specific Service Host** from the drop-down list, and then click the ellipsis '…' adjacent to the same setting.
- Select the workstation or server which is defined as the KDS Controller for your property, and then click OK to close the Select Specific Service Host list. Click OK again to close the CAL package selection window.
- 9. Verify the Action to Take column shows Install, and then click Save.

Your workstations or server should begin receiving the KDS Controller update (or at the scheduled time).

**10.** If you have a backup KDS Controller, repeat all of the previous steps for that device.

### Send WS KDS Display Package to KDS Displays

- 1. Sign in to EMC.
- 2. Click the Enterprise, Setup tab, and then CAL Packages.
- 3. Select All from the CAL packages tree.
- 4. Click the Deployment Schedules tab.
- 5. Click the Add Deployment option.
- Click the down arrow under Choose CAL Packages to upload to access the drop-down list, select WS KDS Display x.x.x, and then select [file name] for the version of Simphony you are upgrading to. The (xxx) refers to the version number.
- 7. With the **Deployment Type** set to the default setting of **1 Property/Enterprise**, click the ellipsis '...' adjacent to the drop-down list.
- 8. Select your property from the list, and then click **OK** to close the Select Properties list. Click **OK** again to close the CAL package selection window.
- 9. Verify the Action to Take column shows Install, and then click Save.

Your KDS Displays should begin receiving the KDS Display update (or at the scheduled time).

### How to Validate Workstation and KDS Display Upgrades

After completing the upgrade steps, ensure the upgrade completed properly by verifying the client version, and all workstations and order devices are online and posting.

- **1.** Sign in to the workstation.
- 2. Navigate to the screen where the **Launch PMC** function is available and then select the button.
- 3. Verify that the version shows **x.x.x** for the version of Simphony you upgraded to. The (xxx) refers to the version number.

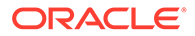

- 4. Verify that the Check and Posting Status shows as Online.
- 5. Verify that the Database Sync Status shows as Online.
- 6. Test all POS operations by beginning new transactions, and then:
  - Verify all service totaled or closed checks are sent to the correct order devices (including KDS displays) in the kitchen or bar.
  - Verify all guest checks or customer receipts print as expected (depending on how the order was begun).
  - Ensure you can perform credit authorizations and close the checks.
  - Verify that reports reflect the sales totals from your test transactions.
  - Ensure your interfaces and integrations are working as expected. For users of Property Management System (PMS) interfaces, such as Oracle Hospitality OPERA, perform a room inquiry and room charge.
- 7. Sign in to EMC.
- Click the Enterprise, Setup tab, CAL Packages, and then the Install Status tab. From here you can search for and review details about the status of each deployed CAL package.

See Viewing the CAL Package Download Status for more information about the Install Status tab.

## Send Service Host Download to CAPS Devices

If you are using a Check and Posting Service (CAPS) or CAPS on IIS configuration, see the following topics for more detailed information.

### For CAPS Workstations

- 1. Sign in to EMC.
- 2. Click the Enterprise, Setup tab, and then CAL Packages.
- 3. Select All from the CAL packages tree.
- 4. Click the Deployment Schedules tab.
- 5. Click the Add Deployment option.
- 6. Click the down arrow under Choose CAL Packages to upload to access the drop-down list, select CAL Client.x.x.x, and then select [file name] for the version of Simphony you are upgrading to. The (xxx) refers to the version number.
- 7. Set the **Deployment Type** to **2 Specific Service Host** from the drop-down list, and then click the ellipsis '…' adjacent to the **Deployment Type** drop-down list.
- 8. Select the **Check and Posting Service (CAPS)** workstation for your property, and then click **OK** to close the Select Specific Service Host list. Click **OK** again to close the CAL package selection window.

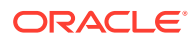

Figure 1-7 CAL Packages Add Deployment for a Specific Service Host for CAPS Workstations

| 🗆 Se          | elect Service                | e Host         |      |                        |               |          |                 |                       | ×              |
|---------------|------------------------------|----------------|------|------------------------|---------------|----------|-----------------|-----------------------|----------------|
| - Sele<br>Nun | ct Service Ho<br>nber Filter | ost            | Name |                        | Property      |          | ١               | √S#Filter             | KDS # Filter   |
|               |                              |                |      |                        | 110 - Example | Property | ~               |                       |                |
|               | #                            | Name           |      | Property               | WS#           | KDS #    | Backup<br>KDS # | Used By (<br>Drivers? | CC Us<br>Inter |
|               | 1021                         | Sample CAPS WS |      | 110 - Example Property | 101           |          |                 |                       |                |
|               |                              |                |      |                        |               |          |                 |                       |                |
| <             |                              |                |      |                        |               |          |                 |                       | >              |
|               |                              |                |      | ОК                     | Cancel        |          |                 |                       |                |

9. Verify the Action to Take column shows Install, and then click Save.

Your CAPS workstation should begin receiving the CAL Client updates (or at the scheduled time).

#### Note:

The CAPS workstation restarts multiple times while upgrading. Allow the upgrade to run uninterrupted until completed. If you see a **failed** message during the deployment, stop and troubleshoot immediately. If you see a message showing **Local Db Max Size**, press **OK**. You can ignore this message for now, but it is recommended you check the free space on the hard drive of the CAPS workstation after the upgrade is complete.

See Check and Posting Service (CAPS) in the Oracle MICROS Simphony Configuration *Guide* for more information.

### For CAPS on IIS Workstations

#### Important:

The following steps are only required if your location has configured a CAPS on Internet Information Services (IIS) workstation.

- 1. Sign in to EMC.
- 2. Click the Enterprise, Setup tab, and then CAL Packages.
- 3. Select All from the CAL packages tree.
- 4. Click the Deployment Schedules tab.
- 5. Click the Add Deployment option.

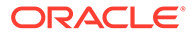

- Click the down arrow under Choose CAL Packages to upload to access the drop-down list, select CAPSOnIIS x.x.x, and then select [file name] for the version of Simphony you are upgrading to. The (xxx) refers to the version number.
- Ensure the Deployment Type is set to 2 Specific Service Host from the dropdown list, and then click the ellipsis '...' adjacent to the Deployment Type dropdown list.
- Select the CAPSonIIS workstation client for your property, and then click OK to close the Select Specific Service Host list. Click OK again to close CAL package selection window.
- 9. Verify the Action to Take column shows Install, and then click Save.

Your CAPS on IIS workstation should begin receiving the CAPSOnIIS updates (or at the scheduled time).

### Note:

The CAPS on IIS workstation restarts multiple times while upgrading. Allow the upgrade to run uninterrupted until completed. If you see a **failed** message during the deployment, stop and troubleshoot immediately. If you see a message showing **Local Db Max Size**, press **OK**. You can ignore this message for now, but it is recommended you check the free space on the hard drive of the CAPS on IIS workstation after the upgrade is complete.

- 10. Once the update has completed, browse to [Drive letter]:\Micros\Simphony2\CAPSOnIIS\Tools\CAPSConfigurator on the CAPS on IIS workstation.
- **11**. Double-tap the **CAPSConfigurator**, and enter the server and port number of the EGateway, and then sign in using your EMC credentials. A list of Service Hosts appears.
- **12.** Select the Service Host to be upgraded, and then select **Upgrade CAPS**.

See CAPS Configuration Tool for more information.

- **13.** To validate that the CAPSonIIS configuration is successful:
  - a. Sign in to EMC.
  - b. Select the Enterprise, click Setup, CAL Packages, and then click the Install Status tab.

See Check and Posting Service (CAPS) in the Oracle MICROS Simphony Configuration Guide for more information.

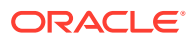

# 2 Troubleshooting

Here is a list of the Simphony system's log files and their location. If necessary, access the log files and review them for troubleshooting purposes.

| Log Files                               | Log File Location Paths                                                                                                    |
|-----------------------------------------|----------------------------------------------------------------------------------------------------|
| EMC log folder                          | C:\Program Files\Oracle<br>Hospitality\EMCClient\log                                                                                  |
| Workstation Simphony Ops log            | C:\Micros\Simphony\WebServer\wwwr<br>oot\EGateway\EGatewayLog                                                                         |
| Workstation CAL Package log             | C:\Micros\Simphony\CALTemp\Packag<br>es\[package_name]\Setup_log.txt                                                                  |
| CAPS on IIS Service Host log            | <drive<br>letter&gt;:\Micros\Simphony\IISCAPSS<br/>erviceHost\EGatewayLog on the Service<br/>Host.</drive<br>                         |
| Android Workstation log                 | Can be accessed using the Property<br>Management Console (PMC) by privileged<br>staff.                                                |
| Oracle Linux for MICROS Workstation log | If you can start operations on the device, log<br>files can be accessed using the EMC or PMC by<br>privileged staff here:/opt/oracle/ |
|                                         | simphony/WebServer/wwwroot/<br>EGateway/EGatewayLog                                                                                   |

Table 2-1 Log File Locations

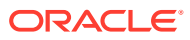